## How to Access F1 G1 Grade Report in LearningSpace

1.From you Google Chrome browser go to <u>https://simulation.downstate.edu/</u>

2.Log into LearningSpace with your Downstate email/ NetId and password.

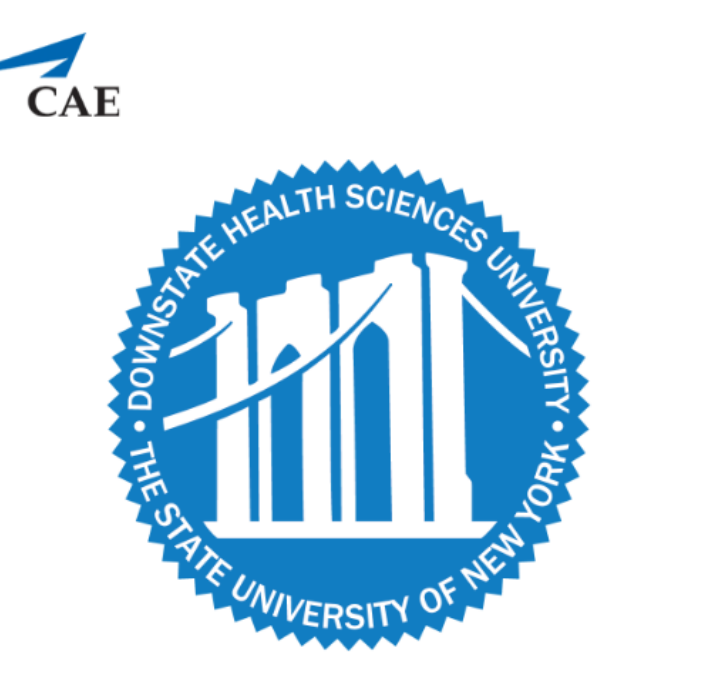

Center for Healthcare Simulation

Student01@downstate.edu

•••••

Login

## Click on **Reports** next to your Activity (Please see the attached spreadsheet "Activity List" to know your activity name )

| 12 YOUR ACTIVITIES                                                            | Search activities | Q        |
|-------------------------------------------------------------------------------|-------------------|----------|
| Current Activities (26) Upcoming Activities (0)                               |                   |          |
| 6.8.20 - GROUP 8 - 2020 F1 Gateway 1 SP OSCE OPEN TILL 08/31 10:25 AM REPORTS |                   | <b>^</b> |
| 6.4.20 - GROUP 4 - 2020 F1 Gateway 1 SP OSCE OPEN TILL 08/31 10:40 AM REPORTS |                   |          |
| 6.4.20 - GROUP 5 - 2020 F1 Gateway 1 SP OSCE OPEN TILL 08/31 10:40 AM REPORTS |                   |          |
| 6.4.20 - GROUP 6 - 2020 F1 Gateway 1 SP OSCE OPEN TILL 08/31 10:40 AM REPORT  |                   |          |
| 6.4.20 - GROUP 7 - 2020 F1 Gateway 1 SP OSCE OPEN TILL 08/31 10:40 AM REPORTS |                   |          |
|                                                                               |                   | ••••••   |

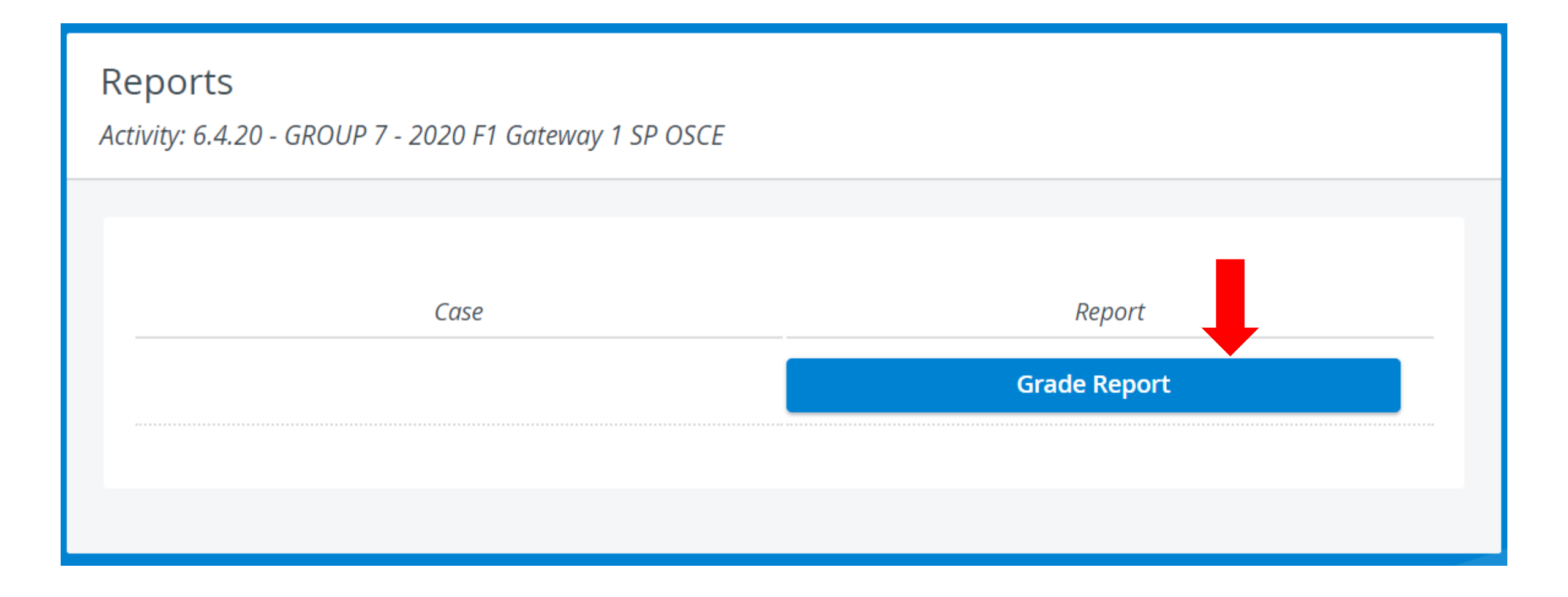

## 2020 G1 - Timothy Vargas (FINAL)

| Section                                                        | Student Z Score | Box Plot |
|----------------------------------------------------------------|-----------------|----------|
| History Checklist - Timothy Vargas                             | 0.58            | F        |
| Physical Examination Checklist - Timothy Vargas                | 1.00            | F        |
| Communication - Initiating the Interview                       | -0.71           | F        |
| Communication - Gathering Information                          | 0.36            | ⊦        |
| Communication - Developing Rapport/ Fostering the Relationship | 1.12            | F        |
| Communication - Providing Closure                              | 0.71            | F        |
| Patient Note                                                   | 1.52            | F        |
| Average                                                        | 1.54            | F        |